# How to activate license on a new domain?

Activating The Licence

# **Activating The Licence**

## **1.Activate The Plugin From Plugins Section**

| 🕅 🔏 HandL UTM Grabber 📀 3 🕊 0 🕂 New             |                                                                                       |                                                                                                    |  |  |
|-------------------------------------------------|---------------------------------------------------------------------------------------|----------------------------------------------------------------------------------------------------|--|--|
| 🍪 Dashboard                                     | Plugins Add New                                                                       |                                                                                                    |  |  |
| 🖈 Posts                                         | All (2)   Active (1)   Inactive (1)   Recently Active (1)   Auto-updates Disabled (3) |                                                                                                    |  |  |
| <b>9</b> ] Media                                | Bulk actions V Apply                                                                  |                                                                                                    |  |  |
| Pages                                           | Plugin                                                                                | Description                                                                                                    |  |  |
| <ul><li>Comments</li><li>Contact</li></ul>      | Contact Form 7<br>Settings   Deactivate                                               | Just another contact form plugin. Simple but flexible.<br>Version 5.2.1   By Takayuki Miyoshi   View details                |  |  |
| <ul> <li>Appearance</li> <li>Plugins</li> </ul> | HandL UTM Grabber v3                                                                  | The easiest way to capture UTMs on your (optin) forms and MORE.<br>Version 3.0.3   By HandL Digital LLC   Visit plugin site |  |  |
| Installed Plugins                               | Hello Dolly was successfully deleted.                                                 |                                                                                                    |  |  |
| Add New                                         | D Plugin                                                                              | Description                                                                                                    |  |  |
| Lusers                                          | Bulk actions                                                                          |                                                                                                    |  |  |
| 🔑 Tools                                         |                                                                                       |                                                                                                    |  |  |
| Settings                                        |                                                                                       |                                                                                                    |  |  |
| <ul> <li>Collapse menu</li> </ul>               |                                                                                       |                                                                                                    |  |  |

#### 2.Copy your Licence key from your email.

| Hello I mana ,                                                                  |                                                                                        |   |
|---------------------------------------------------------------------------------|----------------------------------------------------------------------------------------|---|
| Thank you for your order. Please find your order details and license key below. |                                                                                        |   |
| Order Details                                                                   |                                                                                        |   |
| Order#                                                                          | ch_shinkchinkssisSiAQUChinkmisChir                                                     |   |
| Date                                                                            | The part of page and encoders                                                          |   |
| Amount                                                                          | 810                                                                                    |   |
|                                                                                 | Click install to download and activate your product Install UTM Grabber V3 Licence Key | ] |

#### **3.Paste The Licence Key**

| 🛞 🖄 HandL UTM Grabber 📀 3 📮 0 🕂 New |                                                  |                                                                                             |  |
|-------------------------------------|--------------------------------------------------|---------------------------------------------------------------------------------------------|--|
| 🚳 Dashboard                         | Plugins Add New                                  |                                                                                             |  |
| 📌 Posts                             | Plugin activated.                                |                                                                                             |  |
| 9, Media                            |                                                  |                                                                                             |  |
| Pages                               | All (2)   Active (2)   Auto-updates Disabled (2) |                                                                                             |  |
| Comments                            | Bulk actions V Apply                             |                                                                                             |  |
| 💟 Contact                           | D Plugin                                         | Description                                                                                 |  |
| 🔊 Appearance                        | Contact Form 7                                   | Just another contact form plugin. Simple but flexible.                                      |  |
| 🖌 Plugins                           | Settings   Deactivate                            | Version 5.2.1   By Takayuki Miyoshi   View details                                          |  |
| Installed Plugins                   | HandL UTM Grabber v3     Deactivate              | The easiest way to capture UTMs on your (optin) forms and MORE.                             |  |
| Add New                             | Deactivate                                       | Version 3.0.3   By HandL Digital LLC   View details   Visit plugin site   Check for updates |  |
| Plugin Editor                       | License key to change:                           | Activate Deactivate                                                                         |  |
| 📥 Users                             |                                                  |                                                                                             |  |
| 🖋 Tools                             | Plugin                                           | Description                                                                                 |  |
| 5 Settings                          | Bulk actions V Apply                             |                                                                                             |  |
| lig UTM                             |                                                  |                                                                                             |  |
| Collapse menu                       |                                                  |                                                                                             |  |

## 4.Click 'Activate' button after paste the key

| 🛞 😤 HandL UTM Grabber 🚭 3 📮 0 🕂 New |                                                  |                                                                                                    |
|-------------------------------------|--------------------------------------------------|----------------------------------------------------------------------------------------------------|
| 🚳 Dashboard                         |                                                  |                                                                                                    |
| 🖈 Posts                             | Plugin activated.                                |                                                                                                    |
| 9j Media                            |                                                  |                                                                                                    |
| Pages                               | All (2)   Active (2)   Auto-updates Disabled (2) |                                                                                                    |
| Comments                            | Bulk actions V Apply                             |                                                                                                    |
| 💟 Contact                           | D Plugin                                         | Description                                                                                                    |
| Appearance                          | Contact Form 7                                   | Just another contact form plugin. Simple but flexible.                                                                                                    |
|                                     | Settings   Deactivate                            | Version 5.2.1   By Takayuki Miyoshi   View details                                                                                                    |
| Installed Plugins Add New           | HandL UTM Grabber v3<br>Deactivate               | The easiest way to capture UTMs on your (optin) forms and MORE.<br>Version 3.0.3   By HandL Digital LLC   View details   Visit plugin site   Check for updates |
| Plugin Editor                       | License key to change:                           | Activate Deactivate                                                                                                    |
| 🛓 Users                             |                                                  |                                                                                                    |
| 🖋 Tools                             | D Plugin                                         | Description                                                                                                    |
| Settings                            | Bulk actions                                     |                                                                                                    |
| ໂດ UTM                              |                                                  |                                                                                                    |
| Collapse menu                       |                                                  |                                                                                                    |

#### **5.Great! You Activated Your Licence.**

| 🕅 😤 HandL UTM Grabber 👴 3 🕊 0 🕂 New                                                                                                    |                                                  |                                                                                             |
|----------------------------------------------------------------------------------------------------|--------------------------------------------------|---------------------------------------------------------------------------------------------|
| Dashboard     Dashboard     Dashboar | Plugins Add New                                  |                                                                                             |
| 🖈 Posts                                                                                                    | Plugin activated.                                |                                                                                             |
| 9] Media                                                                                                    |                                                  |                                                                                             |
| 📕 Pages                                                                                                    | All (2)   Active (2)   Auto-updates Disabled (2) |                                                                                             |
| Comments                                                                                                    | Bulk actions                                     |                                                                                             |
| 💟 Contact                                                                                                    | D Plugin                                         | Description                                                                                 |
| 🔊 Appearance                                                                                                    | Contact Form 7                                   | Just another contact form plugin. Simple but flexible.                                      |
| 🖌 Plugins                                                                                                    | Settings   Deactivate                            | Version 5.2.1   By Takayuki Miyoshi   View details                                          |
| Installed Plugins                                                                                                    | HandL UTM Grabber v3                             | The easiest way to capture UTMs on your (optin) forms and MORE.                             |
| Add New                                                                                                    | Deactivate                                       | Version 3.0.3   By HandL Digital LLC   View details   Visit plugin site   Check for updates |
| Plugin Editor                                                                                                    | Current license key:                             | area (8001122                                                                               |
| 👗 Users                                                                                                    | License key to change:                           | Activate Deactivate                                                                         |
| 🖋 Tools                                                                                                    |                                                  |                                                                                             |
| Settings                                                                                                    | Plugin                                           | Description                                                                                 |
| ໂc UTM                                                                                                    | Bulk actions V Apply                             |                                                                                             |
| Collapse menu                                                                                                    |                                                  |                                                                                             |